# 心理系碩士學位考試流程表(Pre-oral)

## 僅適用疫情期間(1102 學期)

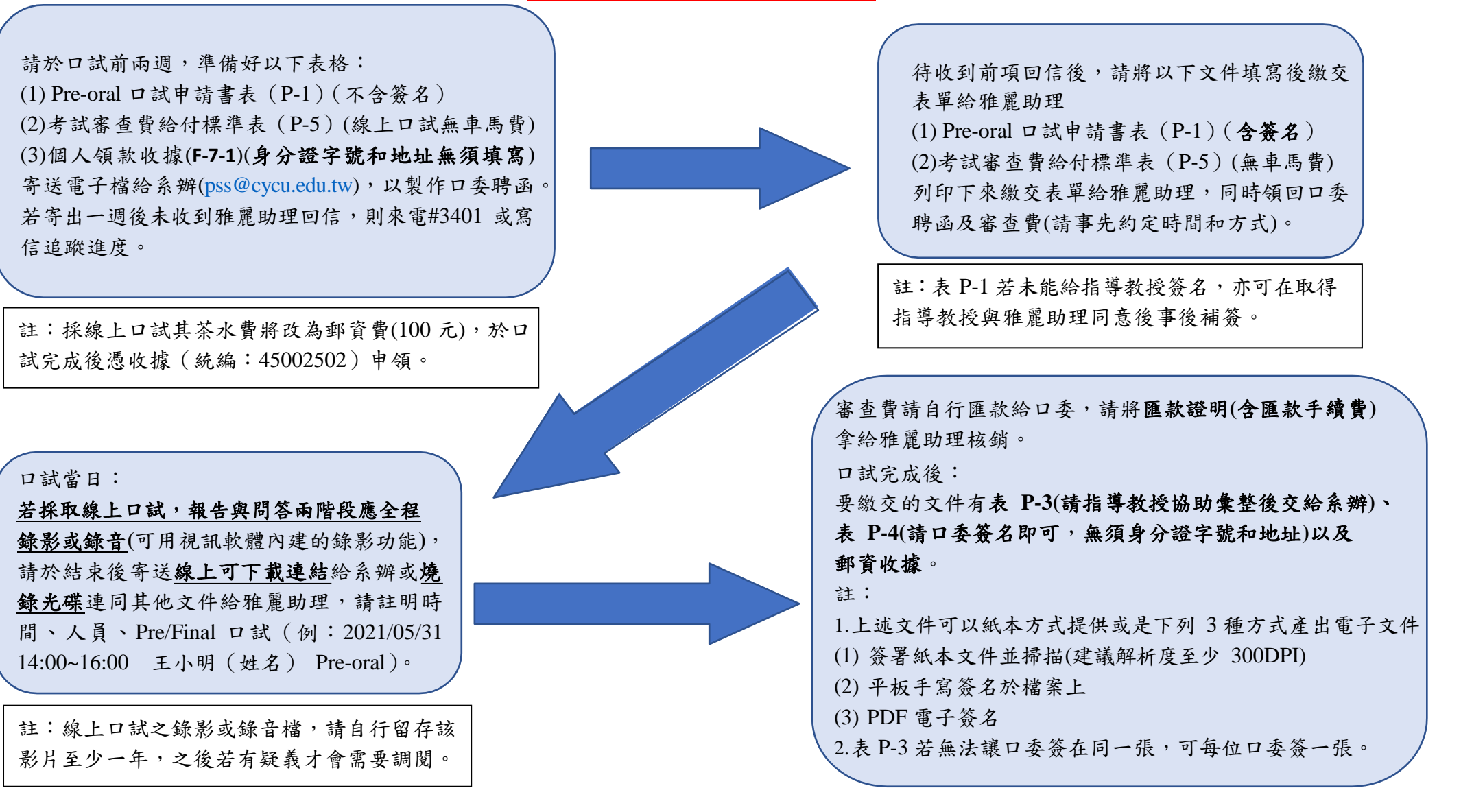

心理系碩士學位考試流程表(Final)

## <u>僅適用疫情期間(1102 學期)</u>

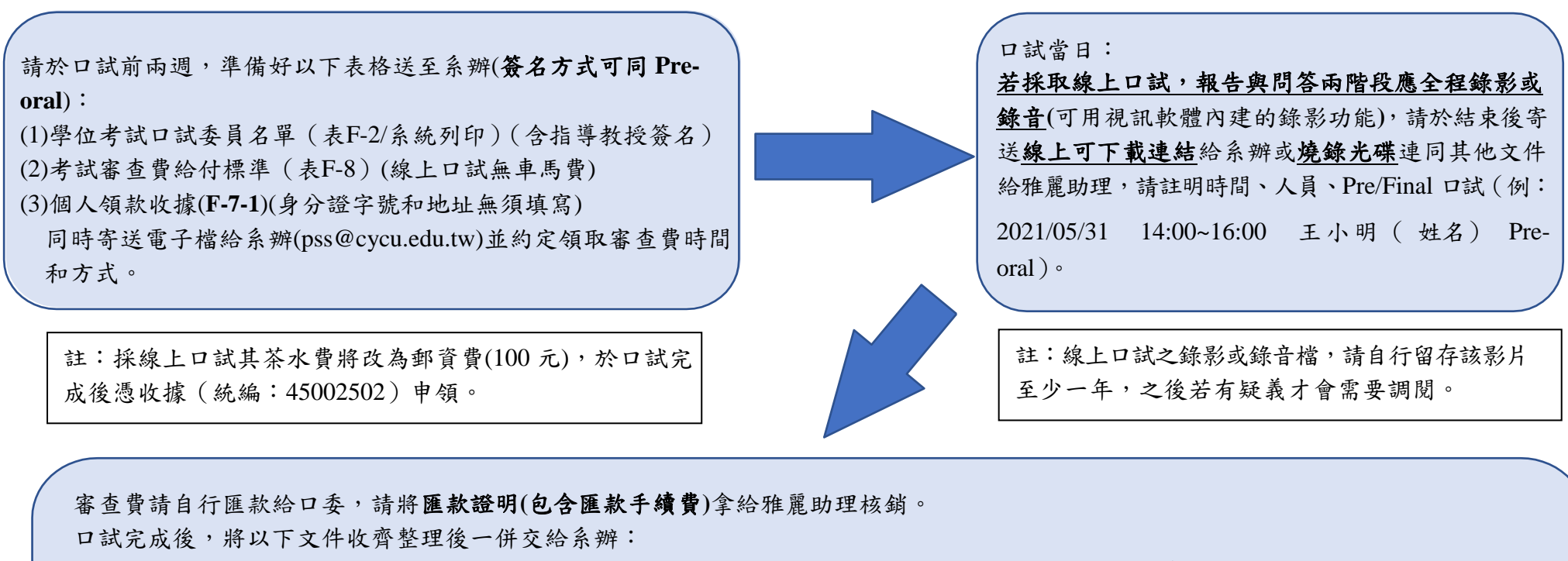

學生:表 F-4、表 F-7-1(請口委簽名即可,無需身分證字號和戶籍地址)以及郵資收據、表 F-6(僅學位考試紀錄表,考試地點請寫視訊口試) 指導教授:表 F-3(審定書)、表 F-5(學位考試評分表)、表 F-6(學位考試試卷)

註 1:上述文件可以紙本方式提供或是下列 3 種方式產出電子文件

(1) 簽署紙本文件並掃描(建議解析度至少 300DPI)

(2) 平板手寫簽名於檔案上

(3) PDF 電子簽名

註 2: 上述文件若無法讓口委簽在同一張,可每位口委各簽一張

以上資料若有需要請口委簽名的地方,可以上述之 3 個方案進行。 請同時通知雅麗助理進行的方案,系辦會再提供必要的協助,謝謝!

### 以下為學校學位考試(final)相關規定及注意事項,請詳閱!

- 一、 關於審定書及學位考試試卷等文件簽核(以 3 位委員為例,擇一採用)
  - (一)流傳簽:A委員於紙本簽名,郵寄給B委員;B委員簽名後,郵寄給C委員;最後一位C委員簽名後,再郵寄回系辦 公室。(A、B、C委員在同一張正本上簽名)
  - (二)分別簽:3位委員一人一張,分別簽好後送給系辦。(會有 3張正本)
  - (三)電子簽:委員分別提供電子簽名檔案(掃描、拍照)給指導老師彙整,或如附件一之方法進行之(簽名後存檔可繼續流傳 簽)。(A、B、C 委員簽名會在同一張上)
- 二、 其他注意事項:
  - (一) 視訊口試毋須事先申請,惟請於考試卷上自行加註「視訊口試」。
  - (二) 口試結束後,請每位委員將所評定之分數表顯示於螢幕,以示公開公平。

(系辦建議:口試結束後,讓學生先下線迴避,請每位委員將評分表上分數顯示於螢幕,最後考試卷打上平均分數,再顯示一次螢幕確認。)

- (三)學生應將所有審定書影本加入學位論文紙本內,以符合規定。
- (四)學生將論文電子檔上傳圖書館系統時,須含所有審定書。
- (五)學生辦理離校手續時,須繳交所有審定書。
- 三、系所相關注意事項:
  - (一)請提早作業避免延誤時間。

(二)請申請人自行將所有文件收集齊後再交至系辦,若有任何問題請來電(信)親自與雅麗助理確認。

#### 【附件 1】 Adobe acrobat reader DC 線上簽署文件教學

#### Step 1.

請先至以下網站(<u>https://get.adobe.com/tw/reader/</u>)下載 Adobe acrobat reader DC

| ₩ 步驟 1/3:下載軟體                                                                                                    |                                                                                                    |                                                                                                    |
|----------------------------------------------------------------------------------------------------|----------------------------------------------------------------------------------------------------|----------------------------------------------------------------------------------------------------|
| <ul> <li>         かりまでのです。         は、のでのです。         は、のです。         は、のです。         は、のです。</li></ul> | <ul> <li>可提優惠</li> <li>『McAfee® Security Scan Plus</li> <li>2 是的,請安裝免費McAfee Security Scan Plus 工具以<br/>檢查我的電腦安全狀態。它不會更改現有的防毒軟體或<br/>電腦設定,<i>更多資訊</i></li> <li>C分利用 ACROBAT:</li> <li>3 安裝 Acrobat Reader Chrome 擴充功館</li></ul> | <image/> <image/> <section-header><section-header><section-header><section-header><section-header><section-header><text><text><text><text><section-header><text></text></section-header></text></text></text></text></section-header></section-header></section-header></section-header></section-header></section-header> |

### Step 2.

下載完成後,將需要簽名的文件使用 Adobe acrobat reader DC 開啟,選擇「填寫與簽署」

### Step 3.

滑鼠點擊「簽署」後,選擇「新增簽名」,即可建立自己的簽名。

| F-4-1.pdf - Adobe Acrobat Reader DC (32-bit) | BALK EXpression and |               |
|----------------------------------------------|---------------------|---------------|
| 檔案(F) 編輯(E) 檢視(V) 簽署(S) 視窗(W) 說明(H)          |                     |               |
| 首頁 工具 F-4-1.pdf ×                            |                     | ⑦ 登入          |
|                                              | ↓ 1 /1 ↓ 49.3% · ↓  |               |
| 填寫和簽署                                        | [Ab X ✓ ○ − • 🖧 छे≣ | (爾閉)          |
|                                              | 新増簽名 ➊              | Ê             |
|                                              | 中原大學博/碩             |               |
|                                              | 論 文指 導教 新增縮寫        | Po            |
|                                              |                     | <b>9</b>      |
|                                              | 學 条                 |               |
|                                              | 研究所                 |               |
|                                              | 題目:(*文)             | <mark></mark> |
|                                              |                     | 4             |
| ▶                                            | 係由本人指導撰述,同意提付審查。    | ~             |
|                                              |                     |               |
|                                              |                     | <u>l</u> u    |
|                                              | 指導教授(簽章)            | ю             |
|                                              | 2 B B               |               |
|                                              |                     |               |
|                                              |                     |               |
|                                              |                     |               |
|                                              |                     |               |
|                                              |                     | *             |

#### Step 4.

上方可以選擇類型(打字鍵入、繪製、影像),輸入或繪製完成後選擇套用。

| F-4-1.pdf - Adobe Acrobat Reader DC (32-bit) | Edges coefficial Work      |             |
|----------------------------------------------|----------------------------|-------------|
| (備業(F) 遍輯(E)                                 |                            | (?) 巻入      |
|                                              |                            | 0 1/1       |
|                                              |                            |             |
| 現爲和疲者                                        |                            |             |
|                                              |                            | ÊB          |
|                                              | 中原大學博/碩士班研究生               |             |
|                                              | 1000 <b>()</b><br>頭型 編製 影像 | R           |
|                                              |                            | <b></b>     |
|                                              |                            |             |
|                                              |                            | 2.74        |
| Sign                                         |                            |             |
|                                              | 在此鍵入您的姓名。                  |             |
|                                              |                            |             |
|                                              |                            | <u>l</u> ee |
| ▼ 儲存簽名                                       |                            | 10          |
|                                              |                            |             |
|                                              | 取消 套用                      |             |
|                                              |                            |             |
|                                              |                            |             |
|                                              |                            |             |

#### Step 5.

上一步驟套用(在此以影像匯入作示範)完成後,即可在文件需要簽署的地方點擊一下,可依照簽名欄 調整大小。調整完成後,請另存新檔,即完成簽名作業。

| F-4-1.pdf - Adobe Acrobat Reader DC (32-bit) |                                         | - 0 | 1 🗙        |
|----------------------------------------------|-----------------------------------------|-----|------------|
| 檔案(F) 編輯(E) 檢視(V) 簽署(S) 視窗(W) 說明(H)          |                                         |     |            |
| 首頁 工具 F-4-1.pdf ×                            |                                         | ?   | 登入         |
|                                              | ↓ 1 /1                                  |     |            |
| 填寫和簽署                                        | [Ab X ✓ ○ — ●<br>                       |     | 關閉         |
|                                              |                                         |     | Ê          |
|                                              | 中原大學博/碩士班研究生                            |     |            |
|                                              | 論 文指 導 教 授 推 薦 書<br>第                   |     | Po         |
|                                              | 康 么                                     |     | Þ          |
|                                              |                                         |     | <b>B</b>   |
|                                              | 題目:(+文)                                 |     | 还          |
| •                                            | 條由本人指導撰述,同意提付審查。                        |     | 1          |
|                                              |                                         |     | 0          |
|                                              | A A 面 …                                 |     | <i>C</i> u |
|                                              | 指導教校 <u>王小 10月</u> (茶米)                 |     | k          |
|                                              | 儲存含有簽名或違寫簽名的表格後,您將無法<br>百種種理查的主核欄位。     |     |            |
|                                              | <ul> <li>71 MBLC1/2からH1-2の14</li> </ul> |     |            |
|                                              |                                         |     |            |
|                                              |                                         |     |            |